# Manual > Filing Application for Withdrawal of Summary Assessment Order and Tracking the Status of the Subsequent Proceedings u/s 64

How can I file an application for Withdrawal of Summary Assessment Order and track the status of the subsequent proceedings u/s 64?

To file an application for Withdrawal of Summary Assessment Order and track the Status of the subsequent proceedings u/s 64, perform following steps:

- A. Navigate to <u>View Additional Notices/Orders</u> page to view Order for creation of demand issued against your application by Adjudicating or Assessing Authority (A/A)
- B. Download Order for Summary Assessment
- C. <u>File a Withdrawal Application (Form GST-ASMT-17) on the GST Portal</u> and send to the Additional Commissioner (AC)/Joint Commissioner (JC)
- D. View Acceptance/Rejection Order issued against your application by AC/JC

#### Click each hyperlink above to know more.

### **B. Download Order for Summary Assessment**

To download order for summary assessment, perform following steps:

1. Navigate to View Additional Notices/Orders page.

| 2000 A                                     |                                     | Skip to Main Content O A <sup>+</sup> |
|--------------------------------------------|-------------------------------------|---------------------------------------|
| Goods and Services Tax                     |                                     | ANGAD JASBIRSINGH                     |
| Dashboard Services - GST Law Search        | Taxpayer • Help • e-Way Bill System |                                       |
| Registration Ledgers Returns Payments      | User Services Refunds               |                                       |
| My Saved Applications                      | My Applications                     |                                       |
| View/Download Certificates                 | View Notices and Orders             |                                       |
| View My Submissions                        | Contacts                            |                                       |
| Search HSN / Service Classification Code   | Holiday List                        |                                       |
| Feedback                                   | Grievance / Complaints              |                                       |
| Generate User Id for Advance Ruling        | Furnish Letter of Undertaking (LUT) |                                       |
| View My Submitted LUTs                     | Locate GST Practitioner (GSTP)      |                                       |
| Engage / Disengage GST Practitioner (GSTP) | ITC02-Pending for action            |                                       |
| View Additional Notices/Orders             |                                     |                                       |

2. Additional Notices and Orders page is displayed. All orders/notices are displayed in descending order. Using the Navigation buttons provided below, search for the Summary Order you want to download.

| Type of Notice/Order    | Description                                              | Ref ID          | Date of Issuance | Actio |
|-------------------------|----------------------------------------------------------|-----------------|------------------|-------|
| DETERMINATION OF TAX    | Show Cause Notice and Summary thereof in Form GST DRC-01 | ZA180818000098E | 13/08/2018       | Viev  |
| DETERMINATION OF TAX    | Order for proceedings dropped                            | ZA180818000097G | 13/08/2018       | Vie   |
| DETERMINATION OF TAX    | Statement and Summary thereof in Form GST DRC-02         | ZA180818000094M | 13/08/2018       | Vie   |
| SUMMARY ASSESSMENT      | Rejection of withdrawal                                  | ZA1808180000930 | 13/08/2018       | Vie   |
| DETERMINATION OF TAX    | Show Cause Notice and Summary thereof in Form GST DRC-01 | ZA180818000092Q | 13/08/2018       | Vie   |
| SUMMARY ASSESSMENT      | Order for Summary Assessment                             | ZA180818000085L | 10/08/2018       | Vie   |
| SUMMARY ASSESSMENT      | Order for Summary Assessment                             | ZA180818000084N | 10/08/2018       | Vie   |
| SUMMARY ASSESSMENT      | Order for Summary Assessment                             | ZA180818000083P | 10/08/2018       | Vie   |
| RECTIFICATION OF ORDERS | Notice for seeking additional information                | ZA180818000080V | 10/08/2018       | Vie   |
| SUMMARY ASSESSMENT      | Acceptance of withdrawal                                 | ZA180818000079E | 10/08/2018       | Vie   |

#### 3. In the "Action" field of the Summary Order, click the View hyperlink.

| DETERMINATION OF TAX       Show Cause Notice and Summary thereof in Form GST DRC-01       ZA180818000098E         DETERMINATION OF TAX       Order for proceedings dropped       ZA180818000097G         DETERMINATION OF TAX       Statement and Summary thereof in Form GST DRC-02       ZA180818000094M | 13/08/2018<br>13/08/2018 | Viet |
|----------------------------------------------------------------------------------------------------|--------------------------|------|
| DETERMINATION OF TAX     Order for proceedings dropped     ZA180818000097G       DETERMINATION OF TAX     Statement and Summary thereof in Form GST DRC-02     ZA180818000094M                                                                                                    | 13/08/2018               |      |
| DETERMINATION OF TAX Statement and Summary thereof in Form GST DRC-02 ZA180818000094M                                                                                                    |                          | Vie  |
|                                                                                                    | 13/08/2018               | Vie  |
| SUMMARY ASSESSMENT Rejection of withdrawal ZA1808180000930                                                                                                    | 13/08/2018               | Vie  |
| DETERMINATION OF TAX Show Cause Notice and Summary thereof in Form GST DRC-01 ZA180818000092Q                                                                                                    | 13/08/2018               | Vie  |
| SUMMARY ASSESSMENT Order for Summary Assessment ZA180818000085L                                                                                                    | 10/08/2018               | Vie  |
| SUMMARY ASSESSMENT Order for Summary Assessment ZA180818000084N                                                                                                    | 10/08/2018               | Vie  |
| SUMMARY ASSESSMENT Order for Summary Assessment ZA180818000083P                                                                                                    | 10/08/2018               | Vie  |
| RECTIFICATION OF ORDERS Notice for seeking additional information ZA180818000080V                                                                                                    | 10/08/2018               | Vie  |
| SUMMARY ASSESSMENT Acceptance of withdrawal ZA180818000079F                                                                                                    | 10/08/2018               | Vie  |

4. Case Details page is displayed. The ORDERS tab is selected by default. This tab displays order for creation of demand issued against the ARN/Case ID.

| ARN<br>AD180818000035      | GSTIN/UIN/Tem<br>9 18AJIPA157 | porary ID<br><b>2EAZB</b> | Date Of Applicati<br>10/08 | ion/Case Creation<br>8 <b>/2018</b> | Status<br>Order for creation of demand<br>issued     |
|----------------------------|-------------------------------|---------------------------|----------------------------|-------------------------------------|------------------------------------------------------|
| ORDERS                     | Туре                          | Order Number              | Order Date                 |                                     | Attachments                                          |
| WITHDRAWL<br>ORDER         | ASSESSMENT ORDER - ASMT-16    | ZA180818000085L           | 10/08/2018                 | GP_NC                               | TICE_SEC125 (1).pdf<br>318000085L 20180810065329.pdf |
| WITHDRAWAL<br>APPLICATIONS |                               |                           |                            |                                     |                                                      |

5. Click the document name(s) in the **Attachments** section of the table to download the issued Order.

<u>Note:</u> Only two tabs—ORDERS and WITHDRAWL ORDER— are available on the screen of a Temp ID holder as shown in the image below.

| ARN<br><b>AD180818000</b> | GSTIN/UIN/Te<br>111H 181800000 | mporary ID<br>DOO2TMP | Date Of Applic<br>31/ | cation/Case Creation<br>708/2018 | Status<br>Order for creation of deman<br>issued |
|---------------------------|--------------------------------|-----------------------|-----------------------|----------------------------------|-------------------------------------------------|
| ORDERS                    | Туре                           | Order Number          | Order Date            | Atta                             | achments                                        |
| WITHDRAWL<br>ORDER        | ASSESSMENT ORDER - ASMT-16     | ZA180818000085L       | 10/08/2018            | GP_NOTICI<br>SA_ORDER_ZA1808180  | E_SEC125 (1).pdf<br>00085L_20180810065329.pdf   |

#### Go back to the Main Menu

## C. File a Withdrawal Application (Form GST-ASMT-17) on the GST Portal

To file an application for Withdrawal against an Order issued for Summary Assessment on the GST Portal, perform following steps:

<u>Note:</u> In case you have a temp id, you will not be able to file the form on the GST Portal. However, you may send your application offline to the AC/JC.

1. On the **Case Detail** page of that particular application, click the **WITHDRAWAL APPLICATIONS** tab. This tab displays the applications you have filed. Click **APPLY FOR WITHDRAWAL** and select **Application for withdrawal of summary assessment order** from the drop-down.

| Dashboard > Services > Us<br>ARN<br>AD18081800003 | ser Services > My Applications > Case<br>GSTIN/UIN/Temp<br>59 18AJIPA1572           | Details<br>orary ID<br>E <b>AZB</b> | Date Of Applicati<br><b>10/08</b> | on/Case Creation<br><b>/2018</b> | Status<br>Order for creation of demand<br>issued |
|---------------------------------------------------|-------------------------------------------------------------------------------------|-------------------------------------|-----------------------------------|----------------------------------|--------------------------------------------------|
| ORDERS<br>WITHDRAWL<br>ORDER                      | APPLY FOR WITHDRAWAL -<br>Application for withdrawal of<br>summary assessment order | Reply filed<br>Against              | Reply<br>Date                     | A                                | itachments                                       |
| WITHDRAWAL<br>APPLICATIONS                        |                                                                                     |                                     |                                   |                                  |                                                  |

<u>Note:</u> Currently, Status of the ARN/Case is "Order for creation of demand issued". It will change once you file the application.

2. Application for withdrawal of summary assessment order page is displayed. The fields Type, Order Ref No, Date of Order are auto-populated. To go to the previous page, click BACK.

| AD180818000        | 0034B                                                                                                    | GSTIN/UIN/Temporary ID<br>18AJIPA1572EAZB                                                                                                    | Date Of A                            | pplication/Case Creation<br>10/08/2018                                      | Status<br>Order for creation of demai<br>issued |
|--------------------|----------------------------------------------------------------------------------------------------|----------------------------------------------------------------------------------------------------|--------------------------------------|-----------------------------------------------------------------------------|-------------------------------------------------|
| RDERS              |                                                                                                    |                                                                                                    |                                      |                                                                             | • indicates mandatory fi                        |
| VITHDRAWL<br>)RDER | Туре•                                                                                                    |                                                                                                    |                                      |                                                                             | ,                                               |
| VITHDRAWAL         | Application                                                                                                    | n for withdrawal of summary assessm                                                                                                    | ent order                            | Date Of Order•                                                              |                                                 |
|                    | ZA180818                                                                                                    | 000084N                                                                                                    |                                      | 10/08/2018                                                                  |                                                 |
|                    | Attachmen<br>Choose File<br>G File with I                                                                                                    | ts<br>No file chosen<br>PDF/JPEG format is only allowed                                                                                           |                                      |                                                                             |                                                 |
|                    | A Maximum                                                                                                    |                                                                                                    |                                      |                                                                             |                                                 |
|                    | <ul> <li>Maximum</li> <li>Verification</li> </ul>                                                                                                    | n                                                                                                    |                                      |                                                                             |                                                 |
|                    | Maximum     Verification     Thereby     my knowle                                                                                                    | n<br>solemnly affirm and declare that<br>dge and belief and nothing has be                                                                        | the informatio                       | on given herein above is tr<br>therefrom.                                   | ue and correct to the best of                   |
|                    | Maximum<br>Verification<br>I hereby<br>my knowle<br>Name of A                                                                                                 | n<br>solemnly affirm and declare that<br>dge and belief and nothing has be<br>uthorized Signatory•                                                | the informatio                       | on given herein above is tr<br>therefrom.<br>Place•                         | ue and correct to the best of                   |
|                    | <ul> <li>Maximum</li> <li>Verification</li> <li>Thereby</li> <li>my knowle</li> <li>Name of A</li> <li>Select</li> </ul>                                      | n<br>solemnly affirm and declare that<br>dge and belief and nothing has be<br>uthorized Signatory •                                               | the informatic<br>een concealed<br>T | on given herein above is tr<br>therefrom.<br>Place •<br>Enter Place         | ue and correct to the best of                   |
|                    | Maximum     Verification     Thereby     my knowle     Name of A     Select     Designation                                                                   | n<br>solemnly affirm and declare that<br>dge and belief and nothing has be<br>uthorized Signatory •<br>/ Status                                   | the informatic<br>en concealed<br>v  | on given herein above is tr<br>therefrom.<br>Place •<br>Enter Place<br>Date | ue and correct to the best of                   |
|                    | <ul> <li>Maximum</li> <li>Verification</li> <li>I hereby<br/>my knowles</li> <li>Name of A</li> <li>Select</li> <li>Designation</li> <li>DSC is co</li> </ul> | n<br>solemnly affirm and declare that<br>dge and belief and nothing has be<br>uthorized Signatory•<br>/ Status<br>mpulsory for companies and LLP. | the informatic<br>een concealed<br>v | on given herein above is tr<br>therefrom.<br>Place•<br>Enter Place<br>Date  | ue and correct to the best of                   |

2a. In the Grounds for Withdrawal field, enter reasons for filing this application.

2b. Click Choose File to upload the document(s) related to this case, if any. This is not a mandatory field.

2c. Enter **Verification** details. Select the declaration check-box, select name of the authorized signatory and enter the name of the place where you are filing this application.

2d. Click **PREVIEW** to download and review your application. Once you are satisfied, click **FILE**.

|                                       | FORM GST A                         | SMT-17                                                                                    |
|---------------------------------------|------------------------------------|-------------------------------------------------------------------------------------------|
|                                       | [See rule 10                       | 0(4)]                                                                                     |
| Application for                       | or withdrawal of assessm           | ent order issued under section 64                                                         |
| 1. GSTIN/ID                           | 18AJIPA1572EAZB                    |                                                                                           |
| 2. Legal name                         | ANGAD JASBIRSINGH A                | RORA                                                                                      |
| 3. Trade name, if any                 | Angad Provision                    |                                                                                           |
| 4. Details of the Order               | Reference No. :<br>ZA180818000084N | Date of issue of order :<br>10/08/2018                                                    |
| 5. Tax Period, if any : AP            | R 2018-APR 2018                    | ·                                                                                         |
| <ol><li>Grounds Of WithDraw</li></ol> | ral                                |                                                                                           |
| Summary Assessment (                  | Covered                            |                                                                                           |
| neremont.                             |                                    | Signature of Authorized Signatory<br>Name : ANGAD ARORA<br>Designation / Status : Manager |
|                                       |                                    |                                                                                           |

3. Submit Application page is displayed. Click SUBMIT WITH DSC or SUBMIT WITH EVC.

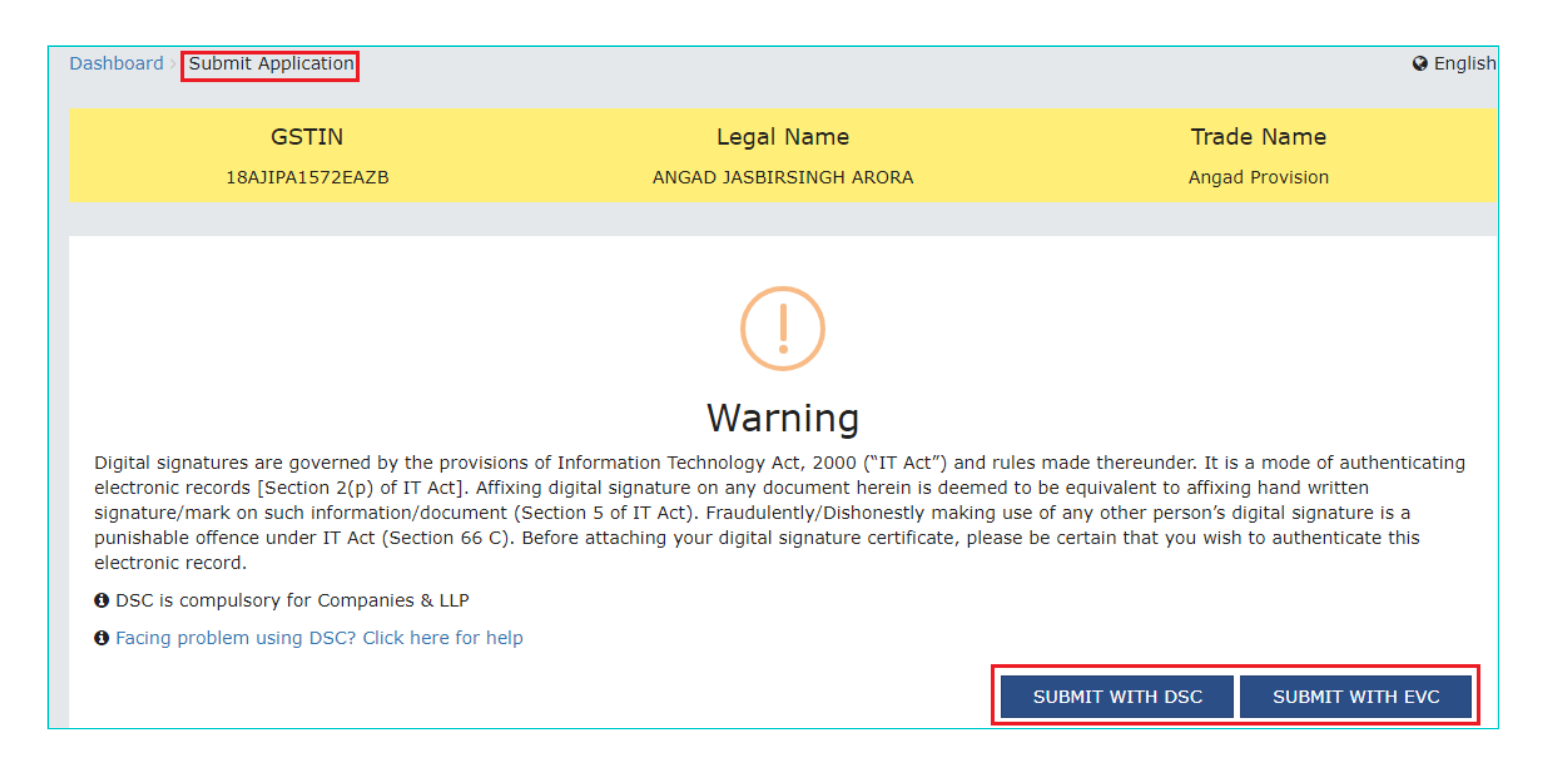

4. Notices and Orders page is displayed with the generated ARN. To download the filed application, click the Click here hyperlink or click OK.

| Dashboard > Notices and Orders                                                                                                    |                               |
|----------------------------------------------------------------------------------------------------|-------------------------------|
| Your Application is successfully filed. Your Application Reference Number (ARN) is:AD180818000034B dated 16/08/2018<br>Click here | . To download the Application |
|                                                                                                    | ок                            |

5. The updated WITHDRAWAL APPLICATIONS tab is displayed, with the record of the filed application and the Status updated to "Pending for Processing by AC/JC". You can also click the documents attached in the Attachments section of the table to download them.

| ARN<br>AD180818000034E | GSTIN/UIN/Ter<br>18AJIPA15 | nporary ID<br><b>72EAZB</b> | Date Of Applica<br>10/0 | tion/Case Creation<br>8/2018 | Status<br>Pending for Processing by AC |
|------------------------|----------------------------|-----------------------------|-------------------------|------------------------------|----------------------------------------|
| ORDERS                 | APPLY FOR WITHDRAWAL -     |                             |                         |                              |                                        |
|                        |                            | •                           |                         |                              |                                        |
| WITHDRAWL<br>ORDER     | Туре                       | Reply filed<br>Against      | Reply<br>Date           |                              | Attachments                            |

- 6. Additionally, the following actions take place on the GST Portal after the issue of the Order.
- Acknowledgement of the filed application is sent to the concerned taxpayer via email id and SMS.

 Dashboard of A/A and AC/JC is updated with the record of the filed application. A/A and AC/JC can view it from Dashboard > Summary Assessment > Case Detail > WITHDRAWAL APPLICATIONS.

#### Go back to the Main Menu

## D. View Acceptance/Rejection Order

To view orders related to acceptance or rejection of Withdrawal application you have filed, perform following steps:

- 1. Navigate to <u>View Additional Notices/Orders</u> page to view Order issued against your application and open the "Case Details" page.
- 2. On the **Case Details** page of that particular application, click the **WITHDRAWL ORDER** tab. This tab displays the Withdrawal orders related to acceptance or rejection of Withdrawal application you have filed.

| ARN<br>AD1808180000 | ARN GSTIN/UIN/<br>AD180818000030J 18AJIPA   |                           | /Temporary ID Date Of Application/Case Creatio<br>A1572EAZB 10/08/2018 |                             | on Status<br>Order withdrawn, Recommen<br>for action u/s 73/74 |  |
|---------------------|---------------------------------------------|---------------------------|------------------------------------------------------------------------|-----------------------------|----------------------------------------------------------------|--|
| ORDERS              | Туре                                        | Withdrawl Order<br>Number | Withdrawl<br>Order Date                                                |                             | Attachments                                                    |  |
| WITHDRAWL<br>ORDER  | ASSESSMENT ACCEPTANCE<br>ORDER - ASMT-18(A) | ZA180818000079E           | 10/08/2018                                                             | Drop_proc<br>WD_ORDER_ZA180 | eeding_preview (1) (1).pdf<br>818000079E 20180810032134.pdf    |  |

#### Note 1:

(a) In case of issue of ASSESSMENT ACCEPTANCE ORDER - ASMT-18(A):

- Intimation of the issue of order is sent to the concerned Taxpayer/Temp ID holder via email id and SMS.
- Dashboard of the Taxpayer/Temp ID holder is updated with the record of the issued Order and they can view it from the following navigation: Services > User Services > View Additional Notices/Orders > View > Case Details > WITHDRAWL ORDER
- The original order framed u/s 64(1) is withdrawn and demand gets updated in Electronic Liability Register (a credit entry is passed into the Liability Register reversing the demand and DCR is updated accordingly).

(b) In case of issue of ASSESSMENT REJECTION ORDER - ASMT-18(R):

- Intimation of the issue of order is sent to the concerned taxpayer via email id and SMS.
- Dashboard of the Taxpayer is updated with the record of the issued Order and they can view it from the following navigation: Services > User Services > View Additional Notices/Orders > View > Case Details > WITHDRAWL ORDER
- The matter stand adjudicated and the issued "Order for Creation of Demand" is confirmed. There will be no change in the demand created originally.

<u>Note 2:</u> In the case of rejection of an offline application filed by a Temp ID holder, no action will take place on the GST Portal. Intimation of rejection will be sent to the taxpayer offline by AC/JC.

2. Click the document name(s) in the Attachments section of the table to download the issued Order.

Go back to the Main Menu